# Primena savremenih informatičkih rešenja u balansiranju obroka za preživare

## 1. Uvod

Da bi se uz izbor adekvatnih hraniva obrok sastavio na pravilan način, potrebno je poznavanje sastava izabranih hraniva i potreba životinja. Postoji čitav niz normativa koji su manje ili više slični, ali kao najčešće korišćeni sistem za određivanje potreba pominje se američki NRC sistem. Za sve normative je zajednička osobina da u zavisnosti od telesne mase i faze laktacije, odnosno zasušenja daju uvid u tačne vrednosti potreba u odnosu na pojedine pokazatelje. Praćenje tih pokazatelja nekada je bilo jednostavno, jer kada je mlečnost bila manja pratili su se samo osnovni parametri kao što je sadržaj proteina i energije u obroku, sadržaj celuloze i kalcijuma i fosfora. Tada je relativno jednostavno bilo da se putem procentnog računa iz tablica sa hranljivom vrednošću izabranih hraniva, izračuna u kojoj meri će se ona uključiti u obrok. Međutim, danas je potrebno pratiti jako veliki broj pokazatelja, od koncentracije energije u obroku, preko razgradivosti proteina i svarljivosti celuloze, pa do sadržaja pojedinih mikroelemenata kao što su gvožđe, zink, mangan itd. Zato se danas u ovu svrhu sve više koriste računari i namenski softver.

U sastavu sedmog, dopunjenog i izmenjenog NRC sistema za određivanje potreba u ishrani mlečnih goveda, kao prateći deo postoji i nekomercijalni računarski program za balansiranje obroka. Program, kao i NRC normativi u celini, se mogu preuzeti sa interneta (http://www.nap.edu/openbook/0309069971/html/) i slobodno se mogu koristiti bez finansijske naknade. Program su izradili stručnjaci iz SAD<sup>\*</sup>. U sastavu programa je i zavidna baza podataka sa hemijskim sastavom najvažnijih hraniva u ishrani preživara.

Program je moguće koristiti i u našim uslovima za balansiranje obroka mlečnih goveda holštaj-frizijske rase, jer se u uslovima industrijske proizvodnje mleka naša i američka krmna baza ne razlikuju u bitnijoj meri.

Primenom programa moguće je predvideti potrebe životinja i proizvodnju, u skladu sa hemijskim sastavom hraniva. To nije potpuni sistem za balansiranje obroka, jer ne uzima u obzir cene hraniva, ali po svim drugim parametrima omogućava dobru procenu baždarenosti obroka. Potrebe životinja preuzima iz pratećih excel fajlova.

Pri izradi ovog programa osnovni cilj je bio da se ostvari prijatno grafičko okruženje uz adekvatnu efikasnost. Program je opremljen i solidnim servisom za pomoć u svakom trenutku rada.

Ovo uputstvo ima za cilj da potencijalnog korisnika programa upozna sa osnovnim elementima, podrazumevanim vrednostima, ulaznim parametrima i osnovnom strukturom matematičko-informatičkog modela. Vrlo je preporučljivo za svakog korisnika da prouči uputstvo u cilju razumevanja osnova ovog sistema.

<sup>&</sup>lt;sup>\*</sup> Nacionalno istraživačko telo, Odbor za poljoprivredu i prirodna istraživanja, Komitet za ishranu životinja, Podkomitet za ishranu mlečnih goveda.

## 1.1. Sistemski zahtevi

Za uspešno funkcionisanje programa potrebni su sledeći minimalni elementi:

- Operativni sistem windows 95 ili 98.
- Minimalno 16 Mb RAM memorije, ali je preporučljivo i 32 MB.
- Minimalna rezolucija monitora od 600x800 piksela.

UPOZORENJE: Program podrazumeva razdvajanje decimala od celih brojeva tačkom a ne zapetom, i zato je jako bitno da se pre instaliranja programa obave adekvatna podešavanja u operativnom sistemu. Potrebno je otvoriti start meni i zabrati opciju podešavanja (**settings**) iz koje se potom otvara kontrolni panel (**controll panel**), kako bi se pristupilo servisu za regionalana podešavanja (**regional settings**). U ovom servisu potrebno je podesiti način na koji se prikazuju brojevi (kartica **numbers**) i novčane vrednosti (kartica **curency**). Ovo se jasnije može sagledati na slikama 1 i 22.

| egional Settings Number ) (                    | Currency   Tim | ne Date ]             |  |
|------------------------------------------------|----------------|-----------------------|--|
| Appearance samples<br>Positive: 123,456,789,00 | Nega           | ative: 123,450,763.00 |  |
| Decimal symbol:                                | 1              | <u> </u>              |  |
| No. of digits after decimal:                   | 2              | ¥                     |  |
| Digit grouping symbol:                         | 21             | <u> </u>              |  |
| No. of digits in group:                        | 3              | ×                     |  |
| Negative sign symbol:                          |                | *                     |  |
| Negative number format:                        | -1.1           | *                     |  |
| Display leading geroes:                        | 0.7            | ¥                     |  |
| Measurement system:                            | U.S.           | 2                     |  |
| List separator                                 | e              | <u>•</u>              |  |
|                                                |                | Ús an Esta            |  |

Slika 1. Podešavaje brojnih vrednosti.

| agional Settings   Number C          | unency   Time | Date ]            |
|--------------------------------------|---------------|-------------------|
| Appearance samples                   |               | -                 |
| Positive:  \$123,456,789.00          | Negative:     | 13123.458.789.001 |
| ¤ = Universal currency symb          | ol            |                   |
| Currency symbol:                     | 8             | <u> </u>          |
| Position of <u>c</u> urrency symbol: | ×1,1          | *                 |
| Negative number format:              | (¤1.1)        |                   |
| Decimal symbol.                      |               |                   |
| No. of digits after decimal          | 2             | Z                 |
| Digit grouping symbol:               | e             | ×                 |
| Number of digits in group:           | 3             |                   |
|                                      |               |                   |

Slika 2. Podešavaje novčanih vrednosti.

# 1.2. Rizik pri upotrebi

Zbog mnogo uključenih promenljivih vrednosti i odluka koje se moraju doneti prilikom određivanja ulaznih vrednosti, tumačenja rezultata, te svrhe upotrebe programa, autori ne garantuju konzistentnost programa te sve opasnosti koje iz toga proizlaze na sebe preuzima korisnik.

# 2. Instaliranje i upotreba programa

#### 2.1. Instaliranje

Pre instaliranja programa potrebno je deinstalirati stariju verziju, ukoliko postoji u sistemu i obavezno zatvoriti sve programe koji rade. Nepropisno deinstaliranje starije verzije programa može usloviti konfliktne situacije u radu sistema i dovesti do njegove nestabilnosti. U toku instaliranja korisnik će dobiti sve informacije potrebne da se taj proces uspešno okonča.

## 2.2. Pregled osnovnih osobina programa

U vrhu prozora program je snabdeven menijem u kojem se nude opcije *Fajl* (**File**), *Idi na* (**GoTo**) i *Pomoć* (**Help**).

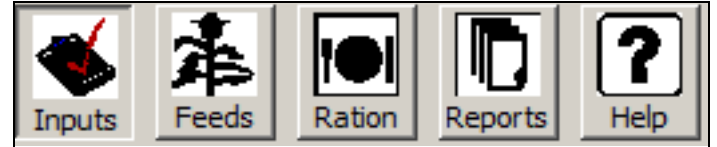

Slika 3. Osnovni meni programa - traka sa alatima.

Osnovnim funkcijama programa se pristupa preko opcije fajl i to:

- *Nova simulacija* (**New Simulation**): Ova komanda otvara novu simulaciju bez odabranih hraniva.
- Podizanje simulacije (Load Simulation): Podiže ranije snimljenu simulaciju.
- *Snimanje simulacije* (**Save Simulation**): Snima trenutno aktivnu simulaciju. Ako je korisnik već otvorio neku simulaciju, trenutno aktuelni podaci biće snimljeni pod imenom te simulacije odnosno fajla. U suprotnom trenutni podaci će biti snimljenji u sistemski podrazumevanu simulaciju odnosno fajl.
- Snimi simulaciju kao (Save Simulation As): Ova komanda omogućava korisniku da postojeću simulaciju snimi pod novim nazivom fajla, uz obavezno definisanje odredišnog direktorijuma na hard-disku ili prenosivom medijumu. Ako ovu adresu korisnik ne definiše simulacija će biti snimljena u direktorijumu *Fajlovi sa simulacijama* (Simulation files) u sastavu *direktorijuma NRC Programa* (NRC Program directory).
- *Snimi trenutnu simulaciju kao podrazumevanu* (**Save Current Cimulation As Default**): Snimanje trenutne simulacije kao sistemski podrazumevane. Moguće je samo ako nije overena opcija *automatskog snimanja* (**Auto-Save**).
- Automatsko snimanje podrazumevanih podataka na izlasku (Auto-Save Default Data on Exit): Ako je ova opcija overena, program će automatski snimati trenutne podatke kao sistemski i programski podrazumevane, na izlasku iz programa. Ukoliko ova opcija nije uključena neophodno je ručno snimanje pre izlaska iz programa. Preporučljivo je da ova opcija bude stalno overena.
- Izlazak iz programa (Exit Program): Ovom komandom se izlazi iz programa.

Postoji više načina za kretanje kroz pojedine elemente i servise programa. Najjednostavnije je pomoću trake sa alatima (**toolbar**) koja se nalazi neposredno ispod osnovnog programskog menija, kako se to na slici 3. može primetiti.

Drugi način je izbor servisa programa, preko opcije GoTo u osnovnom programskom meniju.

Postoji pet osnovnih programskih servisa, kako se to može videti na slici 3. i on su sledeći:

- *Ulazi* (**Inputs**): Gde se unose osnovna programska podešavanja, kao što su podaci o životinji (npr. kategorija, rasa, telesna masa,...).
- *Hraniva* (**Feeds**): Gde se odabiraju hraniva za obrok, a mogu se i menjati neki od njihovih ishrambenih pokazatelja.
- *Obrok* (**Ration**): Ovde se definiše količina svakog hraniva u obroku koji se sastavlja.
- *Izveštaji* (**Reports**): Ovde se nalaze svi bitni podaci o sastavljenom obroku i osobinama životinje za koju je to urađeno.
- *Pomoć* (Help): Servis za pomoć kome se u svakom trenutku može pristupiti.

#### 2.3. Programski podrazumevani podaci

Da bi se program uspešno koristio neophodno je da ulazni podaci budu realni. Nisu retke situacije kada program korisnika obaveštava o vremensko-radnoj greški pod nazivom **Run-Time Error**, a najčešći je uzrok matematička greška delenja sa nulom, što je po pravilu, gotovo uvek uzrokovano pogrešnim unošenjem podataka o sastavu hraniva. Ovakva situacija prevazilazi se upotrebom podrazumevanih programskih podataka i postoje dva osnovna tipa:

*Podrazumevana programska podešavanja* (**Default Program Settings**): U ovom fajlu nalaze se podaci koji nisu specifični za simulaciju, kao što su podešavanja izgleda izveštaja i druga programska podešavanja. Ovaj fajl, programski se automatski snima i učitava. Ako je iz bilo kojih razloga oštećen ili izgubljen program će automatski napraviti novi fajl ovog tipa.

*Podaci programski podrazumevane simulacije* (**Default Simulation Data File**): Ovaj fajl je apsolutno iste strukture kao i bilo koja simulacija koju korisnik može učitati ili snimiti, s tim da se automatski učitava prilikom pokretanja programa. Na koji način, kada i sa kojom strukturom podataka će ovaj fajl biti snimljen određuje korisnik preko glavnog programskog menija, izborom opcije **File**.

#### 2.4. Servis za pomoć

Osim servisa pomoći koji je uobičajen u gotovo svim aplikacijama za operativni sistem *Windows*, ovaj program ima i sistem kontekstno-osetljive pomoći a kome se pristupa preko glavnog programskog menija, odnosno njegovog servisa **Help**, levim klikom miša na opciju *Šta je ovo?* (**What's this?**).

Nakon toga pokazivač miša dobija izgled kombinacije strelice i znaka pitanja, te ako se postavi na bilo koji element na ekranu, i ako se klikne, dobija se precizno objašnjenje.

Drugi način pozivanja ove vrste pomoći je desnim klikom na željeni element na ekranu. Bez obzira na način na koji se pomoć poziva rezultat je dobijanje *kutije za pomoć* (**help box**) u kojoj je dato željeno rešenje problema ili mogućnost da se dođe do dodatnih informacija na istu temu (**Jump to help topic**).

| Program Settings                                                                                                    |                                                                    | Animal Description Production |           | Management/Em |     |
|----------------------------------------------------------------------------------------------------|--------------------------------------------------------------------|-------------------------------|-----------|---------------|-----|
| Animal Type                                                                                                    | Lactating Cow                                                      |                               |           | - m/ · · ·    |     |
| et Animal Type: Lactating Cow, E<br>er, or Young Calf,<br>lating Cow: A cow currently prod<br>Cow: A cow in late pregnancy (<br>is not producing milk. | Dry Cow, Replacement<br>ducing milk.<br>usually the last 2 months) | Lactation Number              | 1         | Body Weight   | N/A |
| acement Heifer: A growing fema<br>kg (220 lbs) that has not yet calv<br>ing Calf: Pre-ruminant, un-weane<br>v100 kg (220 lbs)                          | le weighing more than<br>ed.<br>d animals weighing less            | Age At First Calving          | 25 months | Temperature   | N/A |
| Days Pregnant                                                                                                    | 20 days                                                            | Calving Interval              | 12 months |               |     |
| Condition Score                                                                                                    | 3,0                                                                |                               |           |               |     |
| Days In Milk                                                                                                    | 110                                                                |                               |           |               |     |

Opoziv servisa za pomoć postiže se klikom miša bilo gde levo od kutije za pomoć. Izgled kutije za pomoć prikazan je na slici 4.

# 2.5. Programski ulazi

Prozor ulaza se sastoji od nekoliko sekcija na pojedinačnim kartama. Prva kartica *Podešavanje programa* (**Program Settings**) prikazana je na slici 5.

| Program Settings           | Aci       | mal Description |   | Production             | Management/Environ   | wiert. |
|----------------------------|-----------|-----------------|---|------------------------|----------------------|--------|
|                            | Report He | aders/Footers   |   | Ration Results         |                      |        |
| Units                      |           | Header Tex      |   | Entered Milk Prochucti | 00                   |        |
|                            | Left      | Page Number     |   | Interes mile r routes  |                      |        |
| C English                  | 2011      | l'age manaer    |   | Energy Allowable Mill  | ¢.                   | 1      |
|                            | Center    | Long Date       | - | MP Allowable Milk      |                      | 2      |
| Basis                      | Right     | DIETA           |   | NEI Balance            |                      | 2      |
| C Dry Matter               |           | Footer Text     |   | Days To Change 1 Co    | ondition Score       | 2      |
| <ul> <li>As Fed</li> </ul> | Left      |                 | • | RDP Balance            |                      | 1      |
| Comments                   | Center    | Page Number     | - | MP Balance             |                      | 2      |
|                            | Right     |                 | • | Diet NEI               |                      |        |
|                            |           | Default Zoom    |   | Diet CP                |                      |        |
|                            | <u> </u>  | 5%              | • | Predicted Dry Matter   | Intake               | -      |
|                            |           |                 |   | Use Default Results E  | Based on Animal Type |        |

Slika 5. Podešavanje programa.

- *Jedinice* (**Units**): Na ovom mestu se određuje da li će se ulazne vrednosti, kao npr. količine hraniva u obroku, unositi u metričkom ili imperijalnom sistemu mernih jedinica. Iako se sva međunarodna izračunavanja sprovode u metričkom sistemu, merne jedinice izlaznih vrednosti pitanje su odluke korisnika.
- Osnova: (Basis): Ovde se bira opcija da li će se količine hraniva u obrok unositi na bazi suve materije (Dry matter) ili kao apsolutne količine hraniva (As Feed). Ukoliko je odabrana druga opcija, program na bazi podataka o sadržaju suve materije u pojedinim hranivima proračunava koliko će biti konzumiranje suve materije.
- *Izgled izveštaja* (**Report Headers/Footers**): Opcija omogućava korisniku da odredi raspored elemenata izveštaja, pomoću gotovih rešenja ili sopstvenim dizajniranjem.
- Konačni rezultati (Summary Results): Ovde korisnik određuje koje će pokazatelje posmatrati u prozoru obroka. Neki od parametara su specifični za mladu telad i nose prefiks *tele* (CALF). Ako se izaberu pokazatelji specifični za telad, kod balansiranja obroka za druge kategorije, npr. krave u laktaciji, biće propraćeni informacijom o neprimenjivosti (Non appliciable N/A).

Druga kartica je *Opis životinje* (**The Animal Description**) i ona je prikazana na slici 6.

| Program Settin  | 9             | Animal Description   | Production |                | Management/Environment |
|-----------------|---------------|----------------------|------------|----------------|------------------------|
| Animal Type     | Lactating Cow | ×                    |            | Calf Variables |                        |
| ge              | 65 months     | Lactation Number     | 3          | Body Weight    | N/A                    |
| Body Weight     | 650 kg        | Age At First Calving | 25 months  | Temperature    | N/A                    |
| Days Pregnant   | 0 days        | Calving Interval     | 15 months  |                |                        |
| Condition Score | 3.0           |                      |            |                |                        |
| Days In Milk    | 100           |                      |            |                |                        |

Slika 6. Opis životinje.

Većina elemenata ovog prozora je jasna sama po sebi, sa izuzetkom ocene telesne kondicije (**Condition Score**) i parametara koji su od značaja za telad (**Calf Variables**). Ocena telesne kondicje krava uzima vrednosti na skali od 1 do 5, pri čemu je ocena 1 karakteristika ekstremno mršavih grla, dok ocenu 5 nose debela grla. Podaci karakteristični za telad nisu aktivni kada se rade obroci za druge kategorije. Sa druge strane kada se rade obroci za telad ne može se pristupiti kartici *proizvodnja i organizacija* (**Production and Management**).

Kartica *Proizvodnja* (**Production**) je prikazana na slici 7.

| Program Settings                                                               | Animal Description           | Production      | Management/Environment |
|--------------------------------------------------------------------------------|------------------------------|-----------------|------------------------|
| Mature Weight                                                                  | 650 kg                       | Milk Production | 34.0 kg/day            |
| Compute Mature Weight from Animal Bre                                          | the Breed<br>ed              | r<br>Milk Fat   | 3.60 (%)               |
| Ayrshire<br>Brown Swiss<br>Guernsey<br>Holstein<br>Jersey<br>Milking Shorthorn | -                            | ∽ Milk Protein  | Crude Protein C        |
|                                                                                |                              |                 | True Protein ତ         |
| Calf Birth Weight                                                              | 43 kg<br>m the Mature Weight | Lactose         | 4.80 (%)               |

Slika 7. Kartica proizvodnje.

Na ovoj kartici treba obratiti pažnju na sledeće elemente:

- Ako se overi opcija Compute Mature Weight from the Breed, telesna masa odraslog grla biće proračunata na bazi rasne pripadnosti grla i korisnik neće biti u mogućnosti da taj pokazatelj menja. Nešto slično se dešava kada se overi opcija Compute Calf Birth Weight from the Mature Weight. Tada se, bez mogućnosti uticaja korisnika, telesna masa teleta na rođenju izračunava u odnosu na telesnu masu odraslog grla. Ove opcije su korisne ukoliko korisnik nema podatke o napred navedenim telesnim masama u stadu.
- Sadržaj proteina u mleku može se uneti dvojako u zavisnosti od toga da li je overena opcija *Ukupni protein* (Crude protein) ili *Svarljivi protein* (True Protein). U osnovi ovog programa kalkuliše se sa udelom svarljivog proteina u ukupnom od 93%.

- Kada je reč o parametrima kao što su *prethodne temperature* (**Previous Temperature**), *brzina vetra* (**Wind Speed**), *stanje dlake* (**Coat Condition**), *toplotni stres* (**Heat Stress**), *dužina dlake* (**Hair Depth**) i *noćno rashlađivanje* (**Night Cooling**) treba imati na umu da se u proračunu uzimaju u obzir jedino kod kategorije priplodnih junica.
- Ako su životinje na paši, biće neophodno unošenje aktuelnih vrednosti u rubrikama topografija (Topography), udaljenost od pašnjaka do izmuzišta (The distance between the Pasture and Milking Center) i broj odlazaka u jednom pravcu (Number of the One-Way Trips) za krave u laktaciji ili prosečna distanca koja se prelazi u toku dana (Average Distance Traveled per Day). Vrednosti za razdaljine se unose u stopama ili metrima.

| Program Settings               | Animal Description           | Ţ                | Production    | Management/Environment          |
|--------------------------------|------------------------------|------------------|---------------|---------------------------------|
| Temperature                    | 20.0 deg C                   | Coat Condition — |               |                                 |
| Previous Temperature           | N/A                          | Clean / Dry      | C Som         | e Mud<br>rred with Snow and Mud |
| Wind Speed                     | N/A                          |                  | Heat Stress   |                                 |
| Grazing                        |                              |                  | None          | ⊂ Rapid / Shallow               |
| C Grazing                      | Distance Between Pasture and |                  |               | C Open Mouth                    |
| <ul> <li>No Grazing</li> </ul> |                              | N/A              | Hair Depth    | N/A                             |
| Topography                     | One-Way Trips                | N/A              | Night Cooling | None                            |
|                                |                              |                  |               |                                 |
|                                |                              |                  |               |                                 |

Slika 8. Podešavanja ambijentalnih parametara.

## 2.6. Hraniva

Podaci o hranivima koji postoje u internoj programskoj bazi podataka ne mogu se menjati niti brisati. Kada se hranivo bira za obrok, program ustvari pravi kopiju tog hraniva što će biti snimljeno u trenutno aktuelnoj simulaciji. Ovakva kopija se može i menjati i brisati. Ako korisnik želi da snimi novo hranivo ili staro izmenjeno i dopunjeno, zadaće komandu **Save Feed in Feed Library** ali pod drugim imenom.

Na slici 9. prikazan je prozor u kome se mogu uneti izmene hemijskog sastava hraniva.

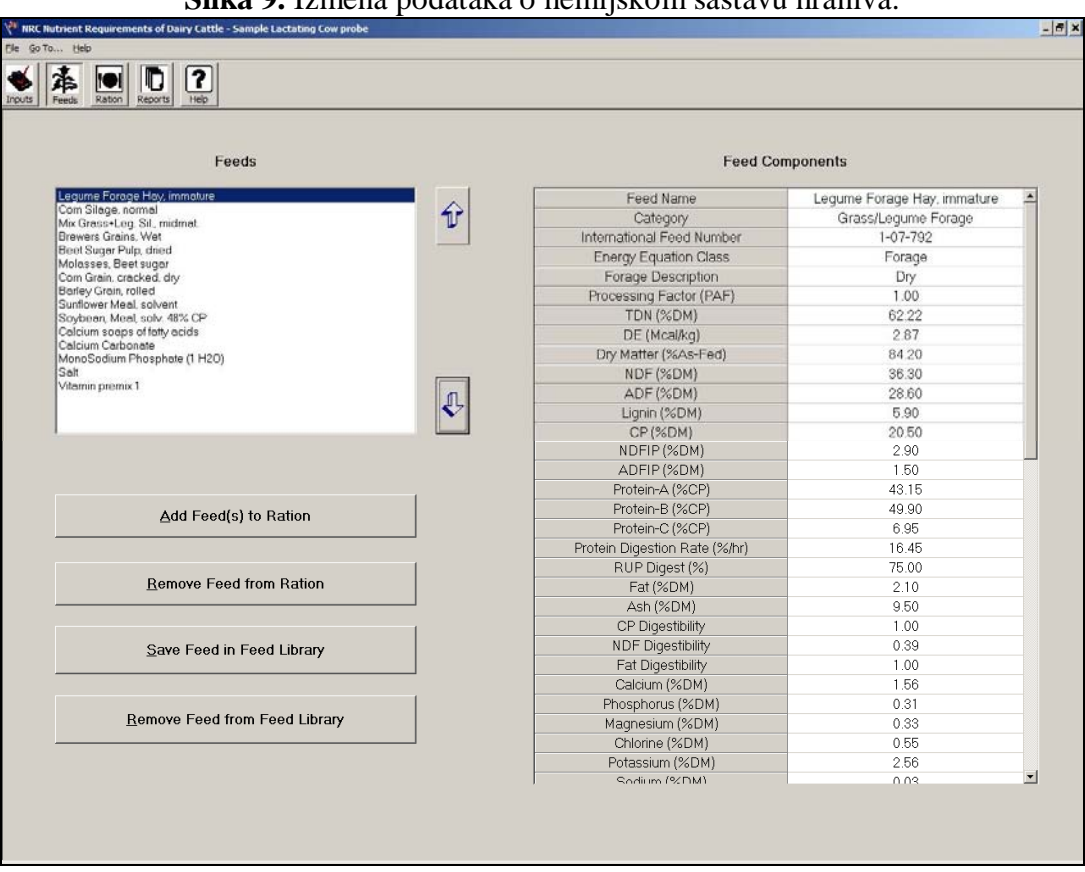

#### Slika 9. Izmena podataka o hemijskom sastavu hraniva.

- Ako korisnik želi da promeni podatak o nekom pokazatelju bilo kog hraniva, u odgovarajuću ćeliju desnog panela prozora uneće novu vrednost. Sa izuzetkom hraniva za telad zasnovanih na mleku, nije moguć direktan unos podatka o sadržaju energije. Ovaj podatak izračunava program na osnovu hemijskog sastava hraniva. Kod pomenutih hraniva za telad, moguć je direktan unos, ali se tom prilikom automatski menja konstantni odnos između energetskih vrednosti. Tako npr. ako se promene vrednosti za sadržaj metaboličke energije, automatski se menjaju druge energetske vrednosti. Isto tako, promenom vrednosti za sadržaj masti, pepela ili proteina sve energetske vrednosti se automatski preračunavaju.
- Redosled hraniva u obroku može se menjati pomoću strelica u levom panelu prozora, uz prethodnu selekciju hraniva običnim levim klikom.

- Klikom na dugme za dodavanje hraniva u obrok (Add feed(s)) korisnik • dospeva u novi servis, odnosno prozor, gde se odabiraju hraniva za obrok. Sva hraniva su svrstana u devet kategorija: Travno/Leguminozna kabasta hraniva (Grass/Legume Forages), žitarična kabasta hrana (Grain Crop Forages), izvori energije (Energy Sources), masti (Fats), izvori biljnih proteina (Plant Protein), izvori animalnih proteina (Animal Protein), nus-proizvodi i druga hraniva (By-products/Other Feeds), vitamini i minerali (Vitamin and Mineral) i hraniva za telad (Calf Feeds). Kada je hranivo izabrano u dnu prozora se vidi njegov hemijski sastav. Hraniva koja je uneo korisnik označena su sa prefiksom »°«. Moguće je izabrati više hraniva odjednom. Ako korisnik unosi nova hraniva za preporuku je da to uradi u kategoriji u kojoj bi trebalo da se nađu. To je važno iz dva razloga: 1.) ako neki od podataka za novo unešeno hranivo nedostaje najbolje je koristiti podatke o sličnom hranivu koje se već nalazi u bazi podtaka, i 2.) ovakva klasifikacija hraniva je programski važna zbog proračuna energetske vrednosti. Svaki drugi pristup dovešće do pogrešnog obračna energetske vrednsoti hraniva.
- Hranivo se iz obroka uklanja klikom na namensku poziciju **Remove Feed**.
- Klikom na poziciju Save Feed in feed Library trenutno selektovano hranivo • će biti sačuvano u internoj bazi podataka o hranivima, ali to neće biti moguće pod nekim postojećim imenom. Pri tome hranivo mora biti svrstano u svoju kategoriju. Izmena podataka je dozvoljena ali uz očuvanje originalnih vrednosti u pogledu kategorizacije hraniva (**Category**), klasifikacije sa aspekta energetskog statusa (Energy Equation Class), vrste kabaste hrane (Forage Description), i uticaja postupaka prerade hraniva (Processing Adjustment Factor). Ovo je neophodni preduslov za automatsko-programsko obračunavanje energetske vrednosti hraniva na tačan način. Sigurnije je osloniti se na podatke o postojećem hranivu, nego nagađati vrednosti za slično hranivo.
- Iz baze podataka hraniva se uklanjaju klikom na poziciju **Remove Feed from Feed library**, ali samo ona hraniva koja je korisnik uneo.

Originalnu bazu podataka hraniva moguće je očuvati u bilo kom stepenu modifikacije, pravljenjem rezervnih kopija. Naime to je Microsoft Access fajl, ili baza podataka pod imenom **NRC Dairy cattle Program-Feed Library.mdb**. Na taj način se čuvaju i podaci o novounešenim hranivima, i za preporuku je da se ovaj postupak povremeno ponavlja.

Bitna napomena u postupku promene podataka o energetskoj vrednosti hraniva je da se ona automatski obračunava iz podataka o hemijskom sastavu hraniva. Ako korisnik pretpostavlja da je usled obrade ili drugih uslova došlo do promene svarljivosti masti, NDF ili RUP treba takvu mogućnost i prihvatiti, jer se odražavaju na energetsku vrednost hraniva.

# 2.7. Obrok

| Ration List (A                  | As-Fed Basis)       |         | Ration Results                          |  |
|---------------------------------|---------------------|---------|-----------------------------------------|--|
| Feed Name                       | Qty. (kg/day)       | % Total | Entered Milk Production : 34.0 (kg/day) |  |
| 1. Legume Forage Hay, immature  | 3.000               | 6.67 %  | NELAllowable Milk - 37.2 (ko/dm/        |  |
| 2. Corn Silage, normal          | 20.000              | 44.44 % | The reaction many are (regroup)         |  |
| 3. Mix Grass+Leg. Sil., midmat. | 6.000               | 13.33 % |                                         |  |
| 4. Brewers Grains, Wet          | 5.000               | 11.11 % | MP Allowable Milk: 34.8 (kg/day)        |  |
| 5. Beet Sugar Pulp, dried       | 1.600               | 3.56 %  |                                         |  |
| 6. Molasses, Beet sugar         | 0.500               | 1.11%   | All Deleves - 2.2.6 (ex)(de à           |  |
| 7. Com Grain, cracked, dry      | 4.000               | 8.89 %  | (VE) Dalance : 2.3 (Mcal/day)           |  |
| 8. Barley Grain, rolled         | 2.000               | 4.44 %  |                                         |  |
| 9. Sunnower Meal, solvent       | 2,100               | 0.00 %  | Days to gain one condition score : 220  |  |
| Colcium coope of fath, acide    | 0.200               | 4.07 %  |                                         |  |
| 2 Calcium Carbonate             | 0.200               | 0.44 %  |                                         |  |
| 3 MonoSodium Phoenhate (1 H20)  | 0.060000            | 0.13 %  | RDP Balance : 172 (g/d)                 |  |
| 4 Salt                          | 0 150000            | 0.33 %  |                                         |  |
| 5. Vitamin premix 1             | 0.360000            | 0.80 %  | MP Balance : 37 (g/day)                 |  |
| Totals                          | 45.000              | 100%    | Diet NEI: 1.57 (Mcal/kg DM)             |  |
|                                 |                     |         | Diet CP - 16 0 (% DM)                   |  |
|                                 |                     |         |                                         |  |
|                                 |                     | _       | DMI-Predicted : 23.29 (kg/day)          |  |
| Total Intake                    | 45.000 kg/day       |         |                                         |  |
|                                 |                     |         |                                         |  |
| Estimate Intake                 | <u>S</u> et to 100% |         |                                         |  |
|                                 | <u>1</u>            | i       |                                         |  |

Na slici 10. je prikazan prozor programa kada je aktiviran servis za obrok.

Slika 10. Prozor obroka.

- Uočava se da su sva hraniva, izabrana u obrok, poređana u levom panelu, sa određenim količinama. U donjem delu ovog panela je podatak o ukupnoj dnevnoj količini obroka po grlu (Total Intake), kao sumi svih količina uključenih hraniva. Pored kutije je pozicija na koju treba kliknuti da bi se dobio podatak o procentualnoj strukturi obroka.
- To je značajno jer je moguće unositi hraniva i kao apsolutne dnevne količine i kao procente od obroka. Time se otvara mogućnost i da se izmeni vrednost ukupne dnevne količine obroka, pa ako su hraniva unešena u procentima moguće je obaviti njihovu rekalkulaciju na apsolutne količine.
- Svakom promenom količine pojedinačnog hraniva suma se može promeniti i preko i ispod 100% pa je potebno kliknuti na odgovarajuću poziciju (Set to 100%) kako bi se ponovilo preračunavanje na 100%.
- Ako se klikne na poziciju **Estimate** program će automatski preračunati ukupan dnevni obrok shodno mogućnosti konzumiranja suve materije.
- U desnom panelu prozora nalaze se podaci o ishrambenim pokazateljima koji se menjaju sa svakom promenom količine i strukture obroka. Koji će pokazatelji biti prikazani u panelu, zavisi od toga kako je korisnik podesio osnovne parametre u servisu *Ulaza* (**Inputs**) ili još tačnije u podservisu *programskih podešavanja* (**Program Settings**). U tom smislu programski podrazumevni izbori usklađeni su sa kategorijom životinja za koje se radi obrok.

## 2.8. Izveštaji

Servisi za izveštaje su dizajnirani u duhu pregleda za štampu, i vide se baš onako kako će odštampani i izgledati. Jedan tipičan izveštaj prikazan je na slici 11.

|                                                                                                    | 74501                                                                                          |                                                             | The                                         | nd q: August 17, 20                   | 17                                                                          |                                          | DETA |
|----------------------------------------------------------------------------------------------------|------------------------------------------------------------------------------------------------|-------------------------------------------------------------|---------------------------------------------|---------------------------------------|-----------------------------------------------------------------------------|------------------------------------------|------|
| Report Components                                                                                       | Summary                                                                                        | Summary Report                                              |                                             |                                       |                                                                             |                                          |      |
| ary Report                                                                                              | Animal Inpu                                                                                    | is .                                                        |                                             |                                       |                                                                             |                                          |      |
| y and Protein Supply<br>enal Amino Acid Supply<br>atter Intake<br>enance Requirements<br>h Requirements | Animal Type<br>Age: 65 mm<br>Body Weight<br>Milk Fat: 3.<br>Days In Milk                       | Lactating Cow<br>nths<br>650 kg<br>6%<br>100                |                                             | 2<br>1<br>1<br>2<br>2                 | dik Production :<br>Jays Pregnant :<br>Irred : Holstein<br>dik True Protein | 34.0 (kg/day)<br>0<br>1: 3.00%           |      |
| et Weights and ADG                                                                                      | Diet Nutrient                                                                                  | Balances                                                    |                                             |                                       |                                                                             |                                          | _    |
| ation Requirements                                                                                      | Requireme                                                                                      | NE 1<br>(Mcal/day)                                          | MP<br>(g/day)                               | Ca<br>(g(day)                         | P<br>(g/day)                                                                | K<br>(g(day)                             |      |
| erves requirements                                                                                      | Ministenan<br>Pregaac;<br>Lachtion<br>Growth<br>Toal Requi<br>Toal Suppi<br>Balance<br>Balance | e 10.3<br>0.0<br>23.8<br>0.0<br>red 34.1<br>tet 36.4<br>2.3 | 820<br>0<br>1522<br>0<br>2342<br>2579<br>37 | 21<br>0<br>41<br>0<br>62<br>75*<br>13 | 24<br>0<br>31<br>0<br>55<br>03*                                             | 166<br>0<br>51<br>0<br>217<br>302-<br>85 |      |
|                                                                                                    | * Note that th                                                                                 | se mineral supplied valu                                    | es are total <i>absorb</i>                  | able supplied.                        |                                                                             |                                          |      |
|                                                                                                    | Animal Perfe                                                                                   | rmance                                                      |                                             | I                                     | rotein Values                                                               |                                          |      |
|                                                                                                    | DMI - Actual<br>DMI - Predict                                                                  | : 23.1 (kg/day)<br>ed : 23.3 (kg/day)                       |                                             | I                                     | DP Required : 1<br>DP Supplied : 2<br>DP Balance : 1                        | 2278 (g/d)<br>450 (g/d)<br>22 (g/d)      |      |
| <u>V</u> iew Report                                                                                     | NE1 Allowabi<br>MP Allowabi                                                                    | e Milk : 37.2 (kg/da<br>Milk : 34.8 (kg/da                  | y)<br>/)                                    | F                                     | UP Required : 1<br>UP Supplied : 1                                          | 1198 (g/d)<br>243 (g/d)                  |      |
|                                                                                                    | Date to gain a                                                                                 | on : 54.0 (kg/day)                                          | 220                                         | 1                                     | (DP Balance : 4)                                                            | (g/d)                                    |      |
| Print Report                                                                                            | Daily Weight                                                                                   | Change due to Rese                                          | ves : 0.4 (kg/d                             | lay) l                                | AP - RUP : 1031<br>AP - Endogenous                                          | (g/d)<br>: 109 (g/d)                     |      |
|                                                                                                    |                                                                                                |                                                             |                                             | 0                                     | P - Diet: 16.0 (<br>P - RDP: 10.6)<br>P - RUP: 54 (9                        | %DM)<br>(%DM)<br>%DM)                    |      |
| Printer Setup                                                                                           |                                                                                                |                                                             |                                             | ,                                     |                                                                             | ******                                   |      |
|                                                                                                    |                                                                                                |                                                             |                                             |                                       |                                                                             |                                          |      |

Slika 11. Prozor izveštaja.

Izveštaji mogu obuhvatiti sledeće celine: Zaključak (Summary), koji daje elementarne i najčešće korišćene ishrambene pokazatelje, snabdevenost energijom i proteinima (Energy and Protein Supply), konzumiranje suve materije (Dry Matter Intake), uzdržne potrebe (Maintenance Requirements), potrebe za porast (Growth Requirements), ciljna telesna masa i prosečan dnevni prirast (Target Weight and Average Daily Gain), potrebe za očuvanje steonosti (Pregnancy Requirements), potrebe za proizvodnju mleka (Lactation Requirements) i potrebe u mineralnim materijama (Mineral Requirements).

Kada je korisnik u servisu za izveštaje, u levom panelu prozora treba da overi željene elemente izveštaja i da potom uradi levi klik na dugme za pregled izveštaja (**View Report**). Time ulazi u izveštaj gde mu na raspolaganju stoje različiti načini i dimenzije ekranskog pregleda, što je stvar ličnog izbora, uz podešavanja koja nisu drugačija u poređenju sa skoro svim postojećim *Windows* aplikacijama. Isto važi i kod listanja izveštaja po stranama, kao i kod štampanja.